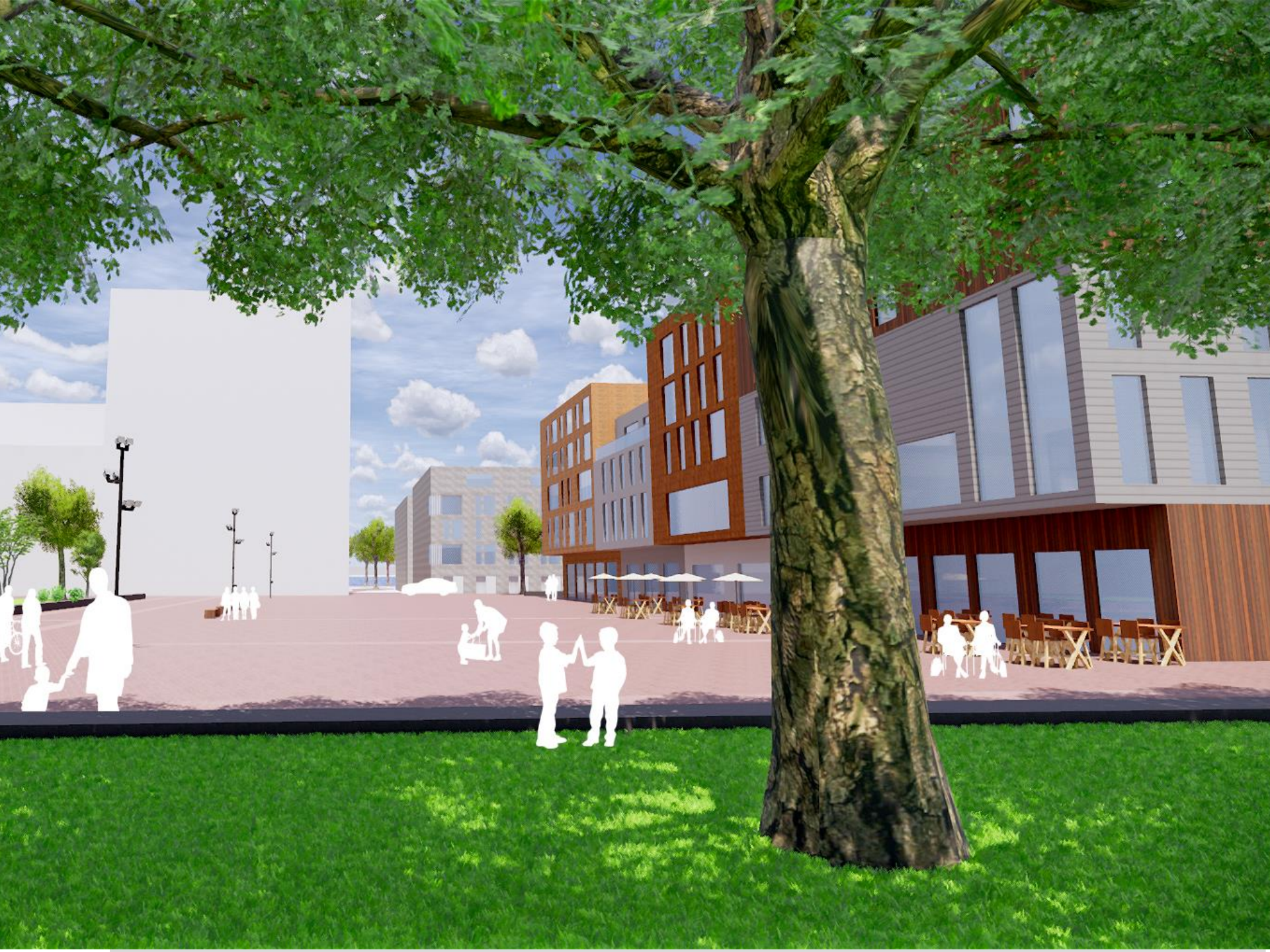

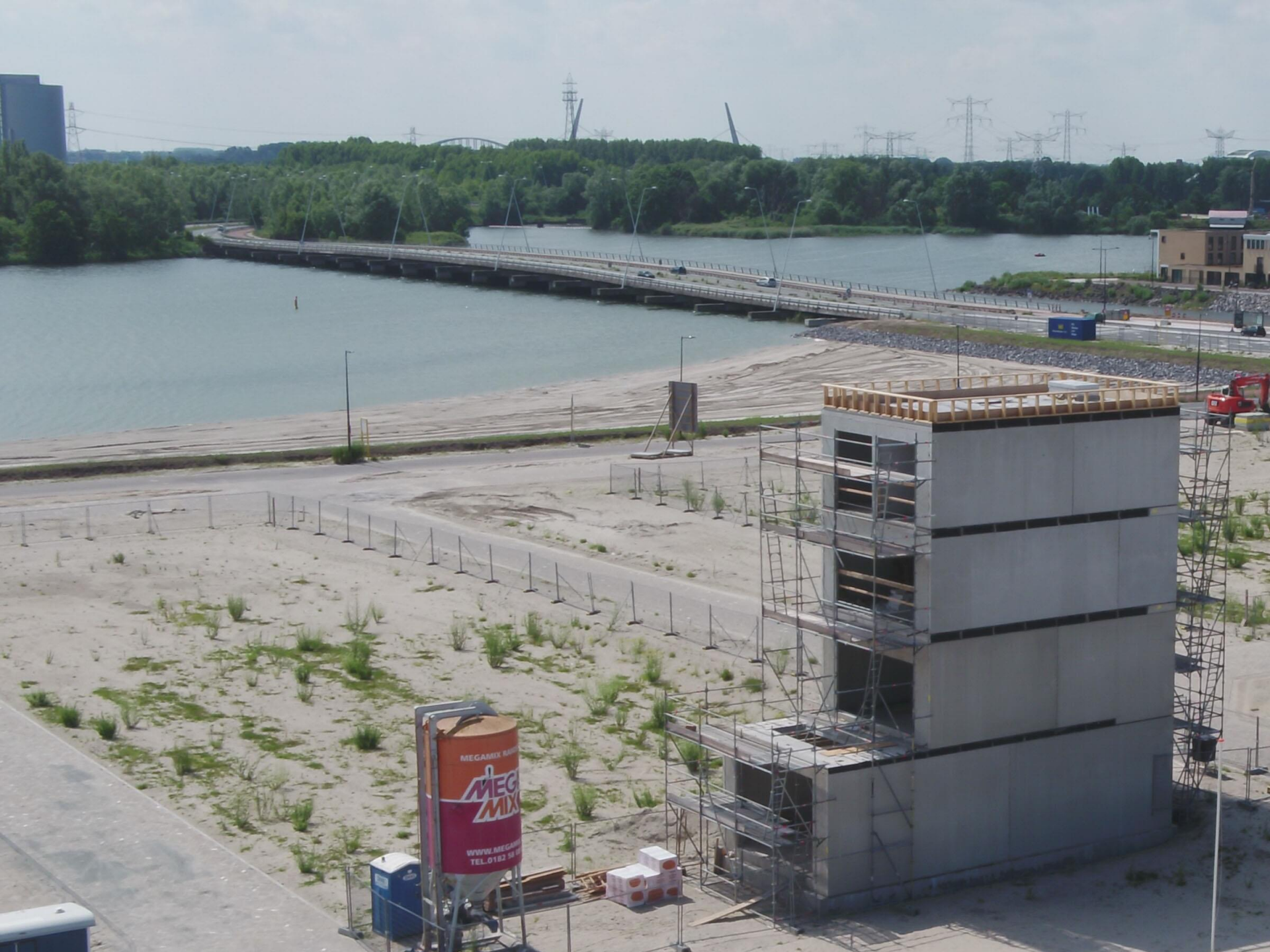

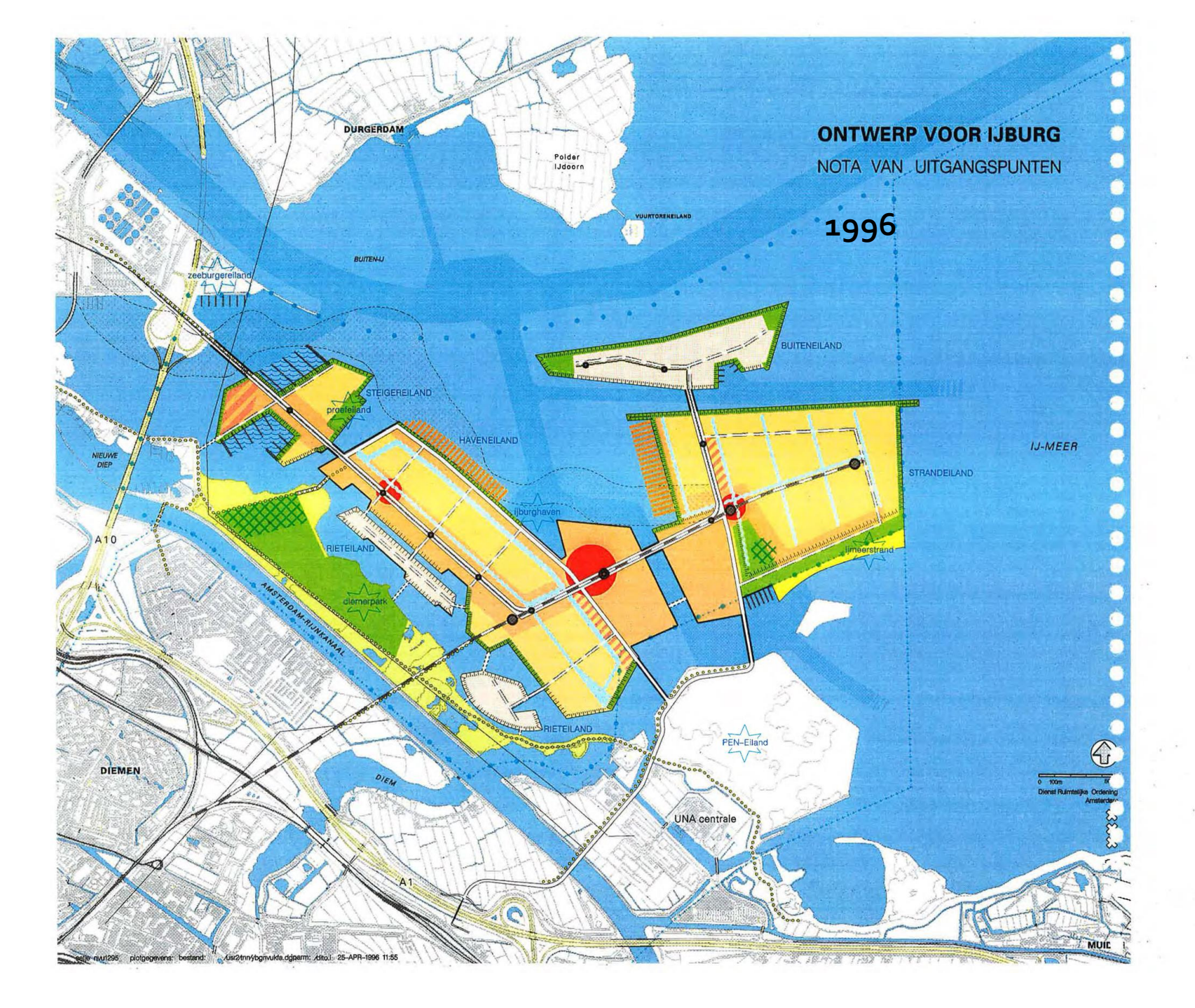

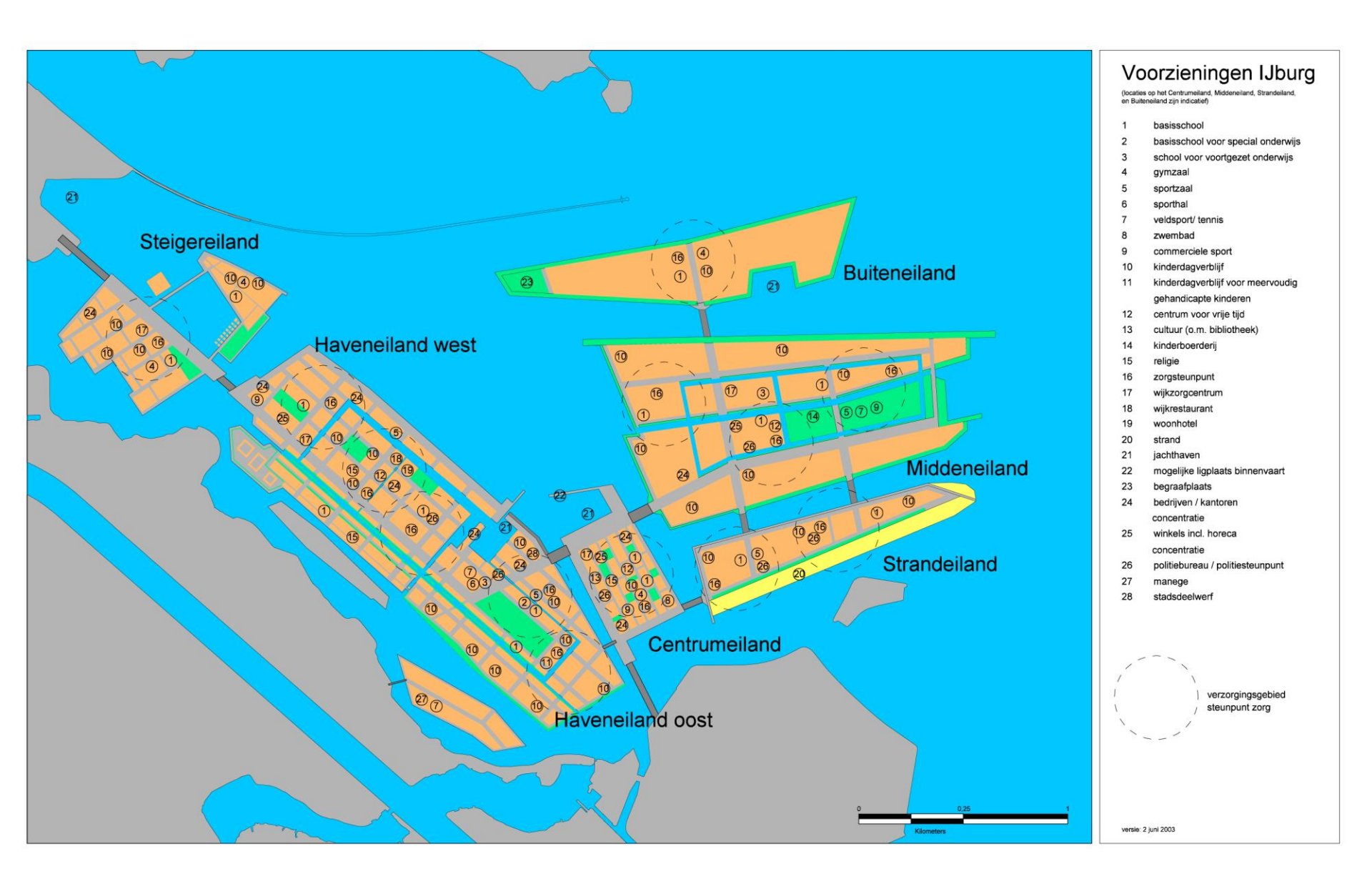

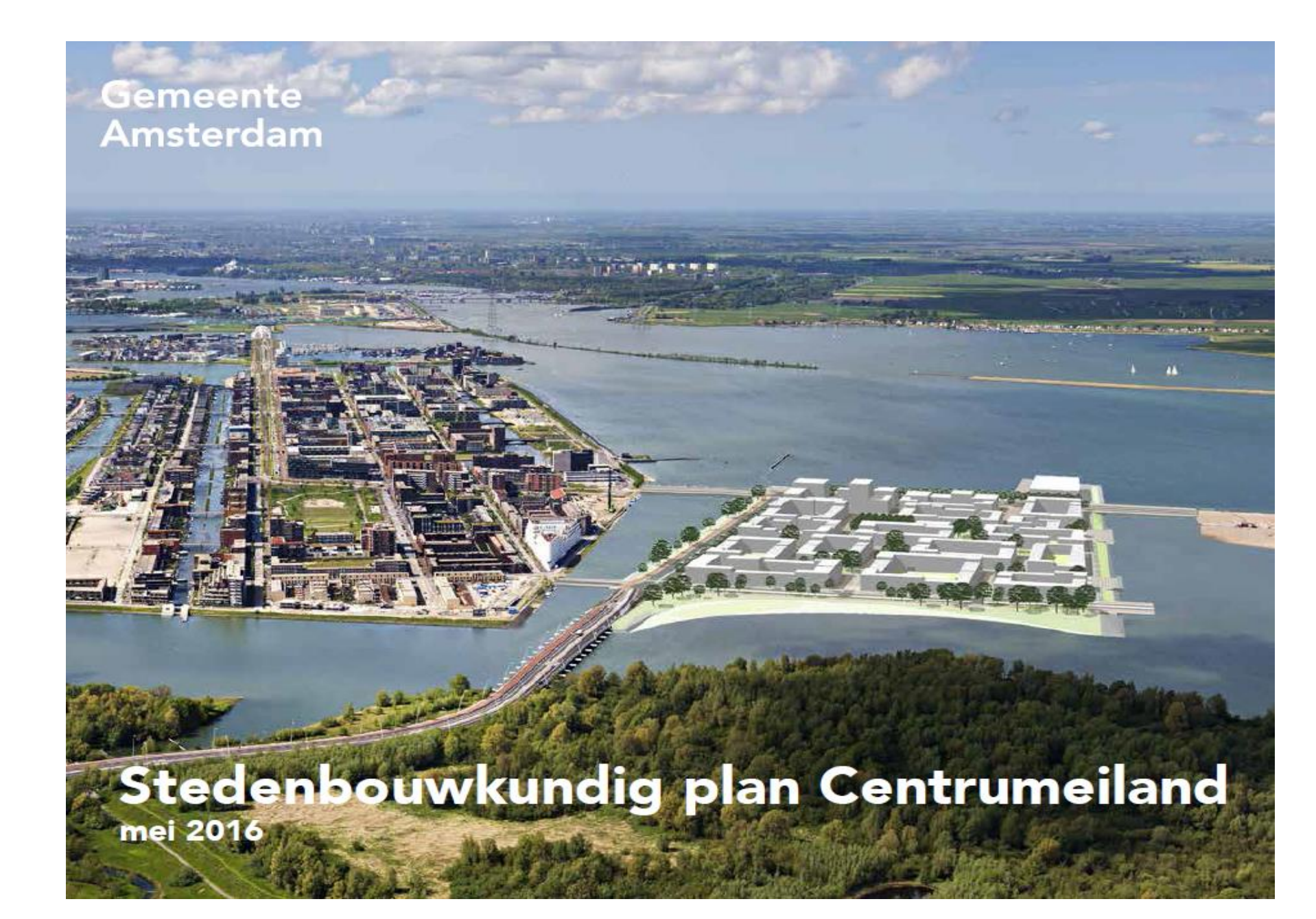

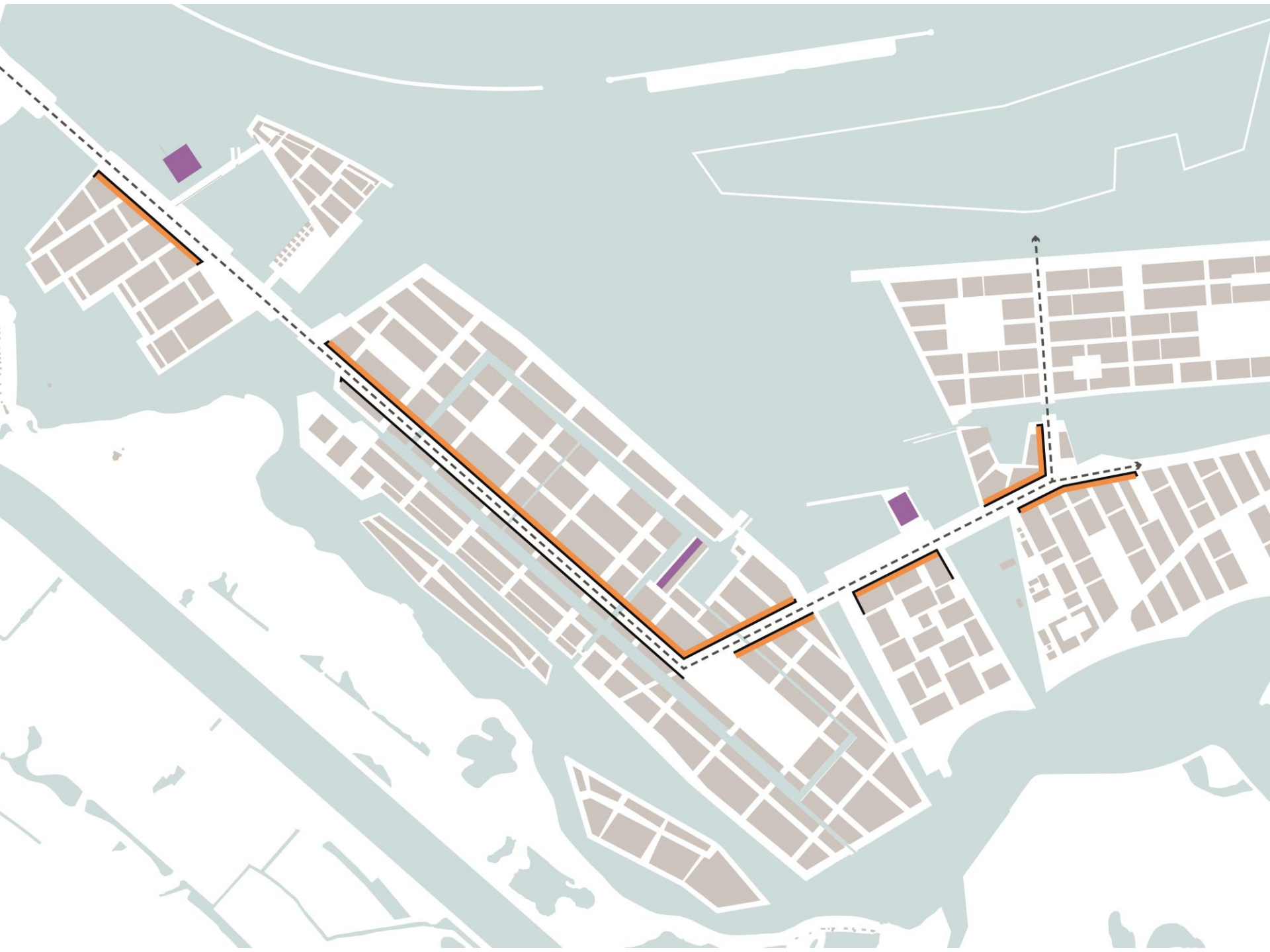

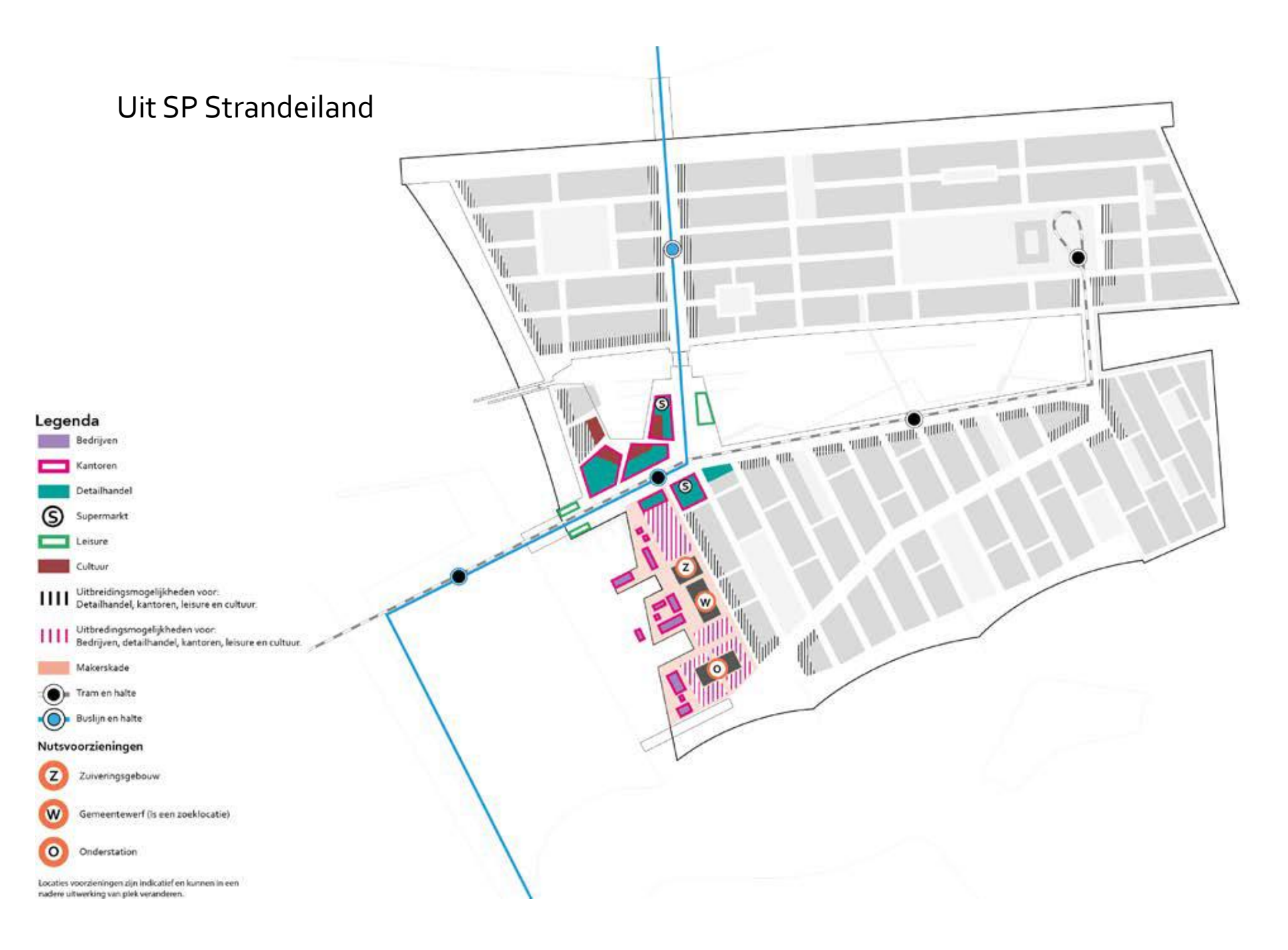

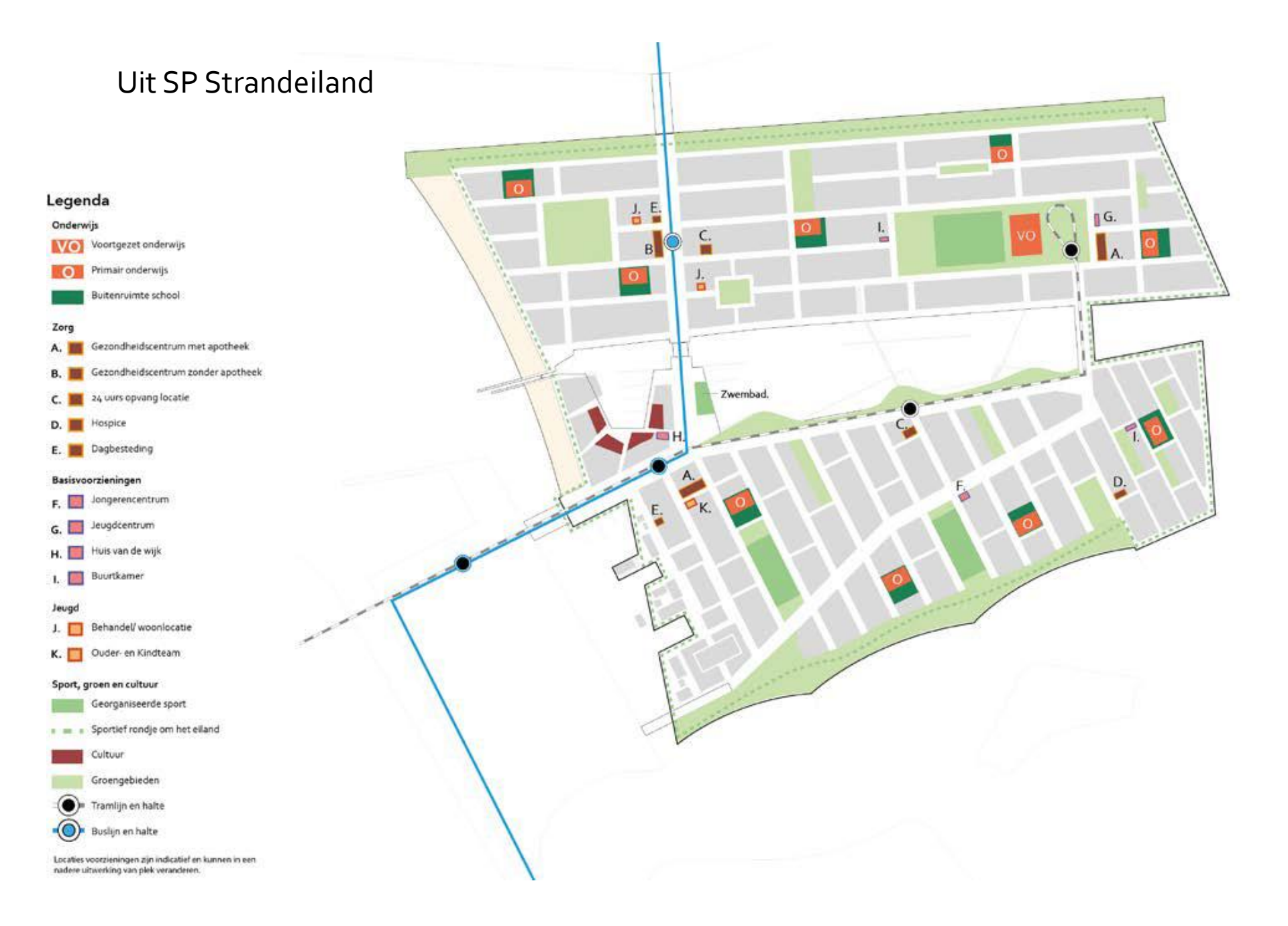

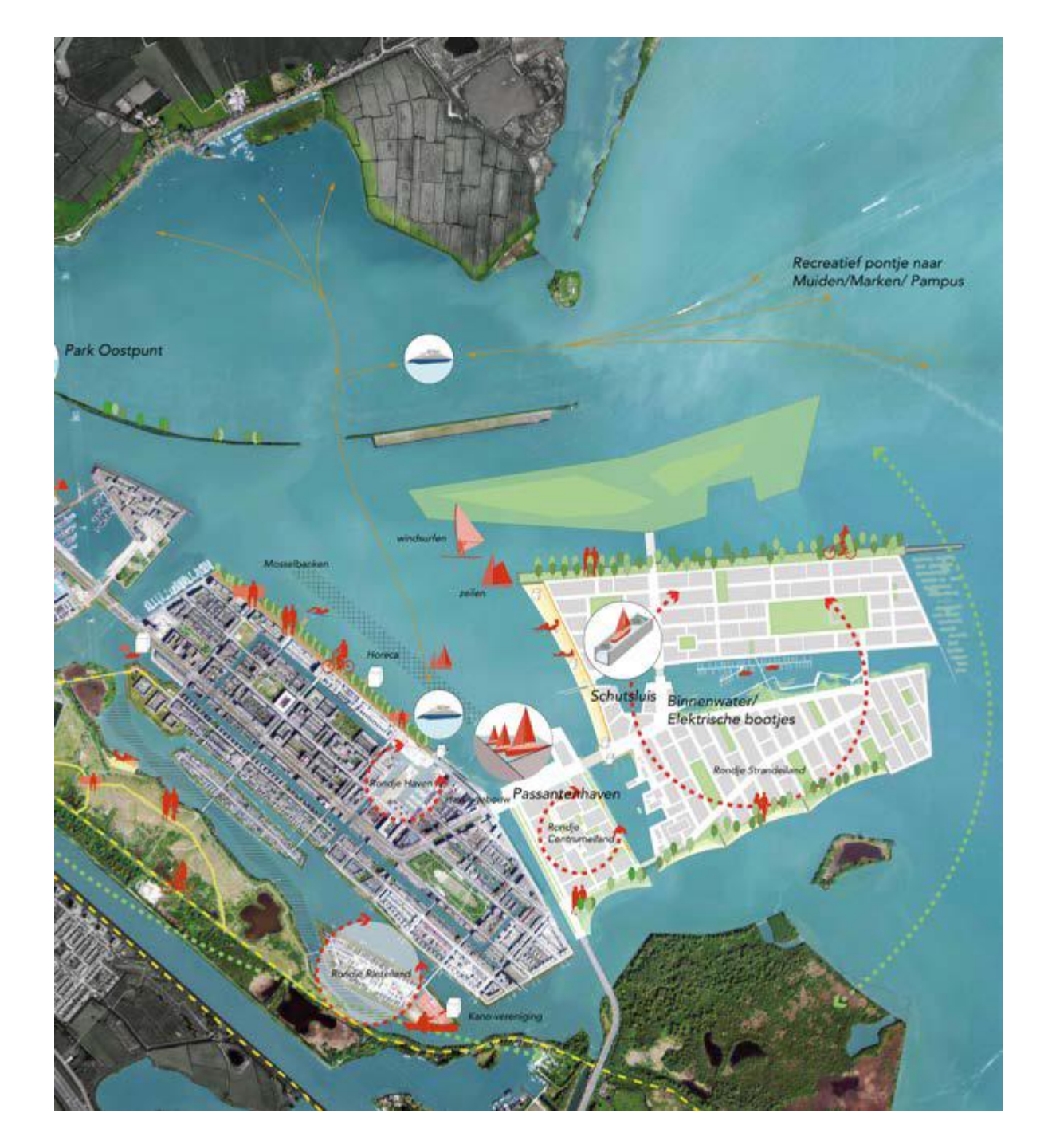

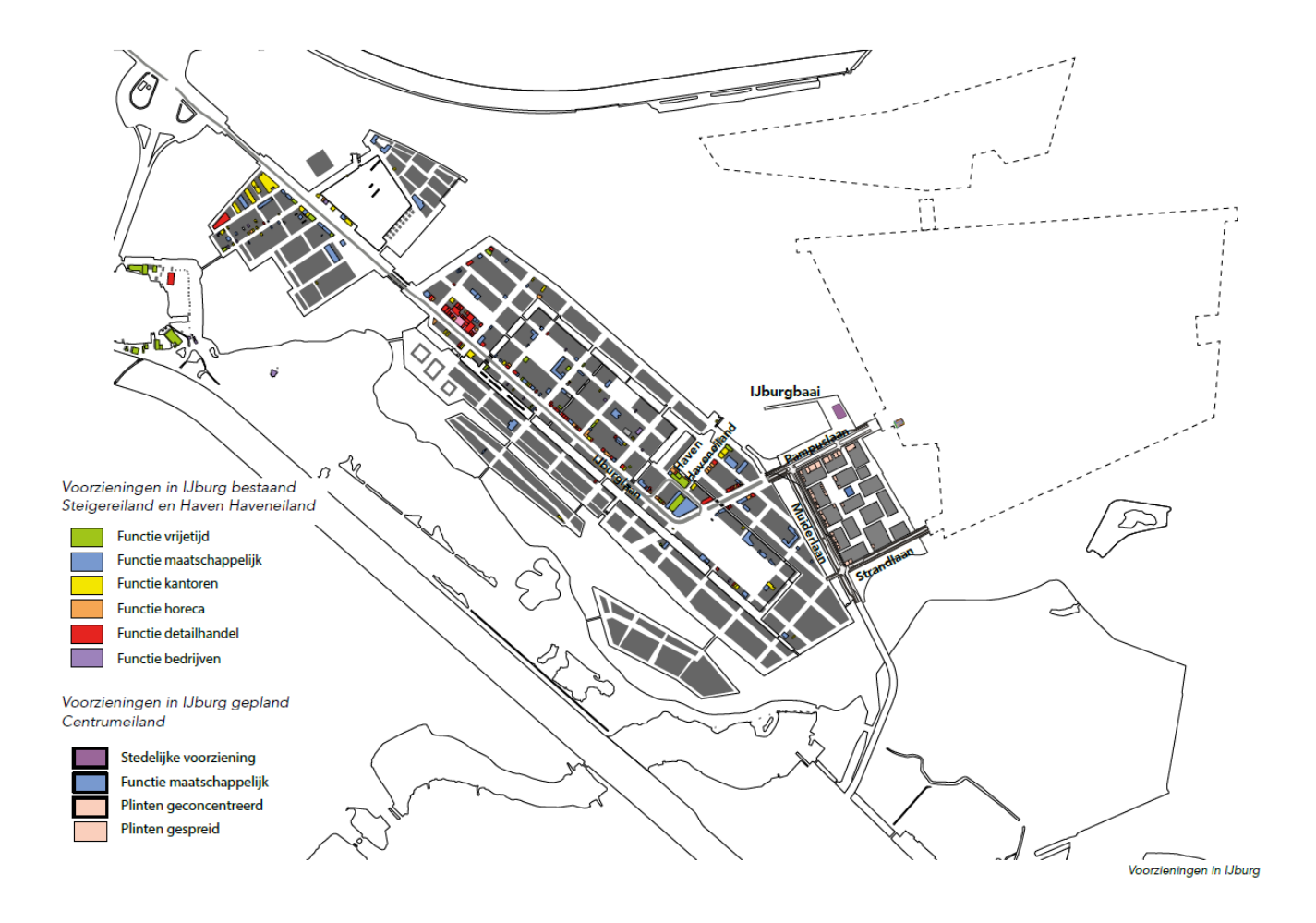

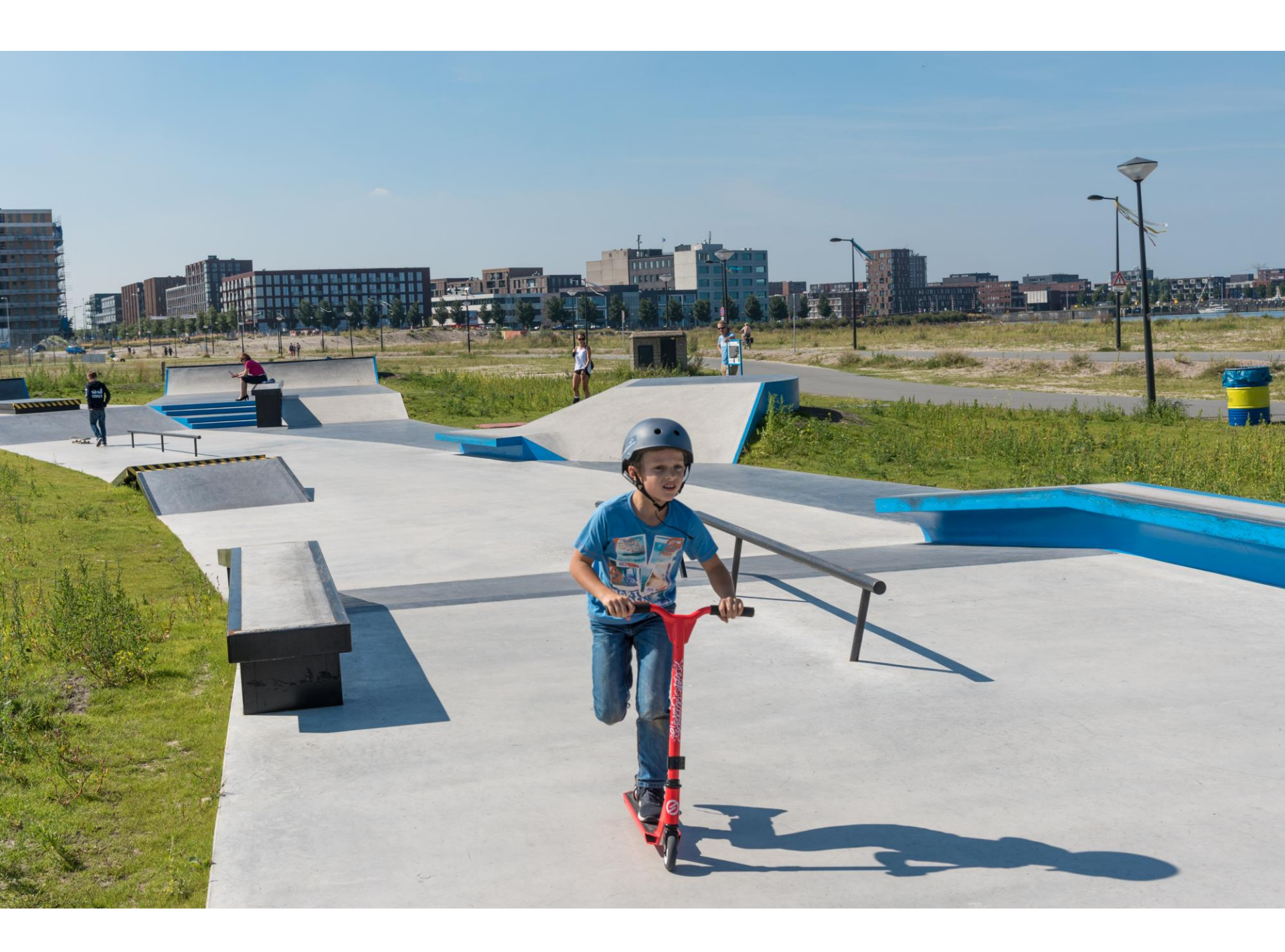

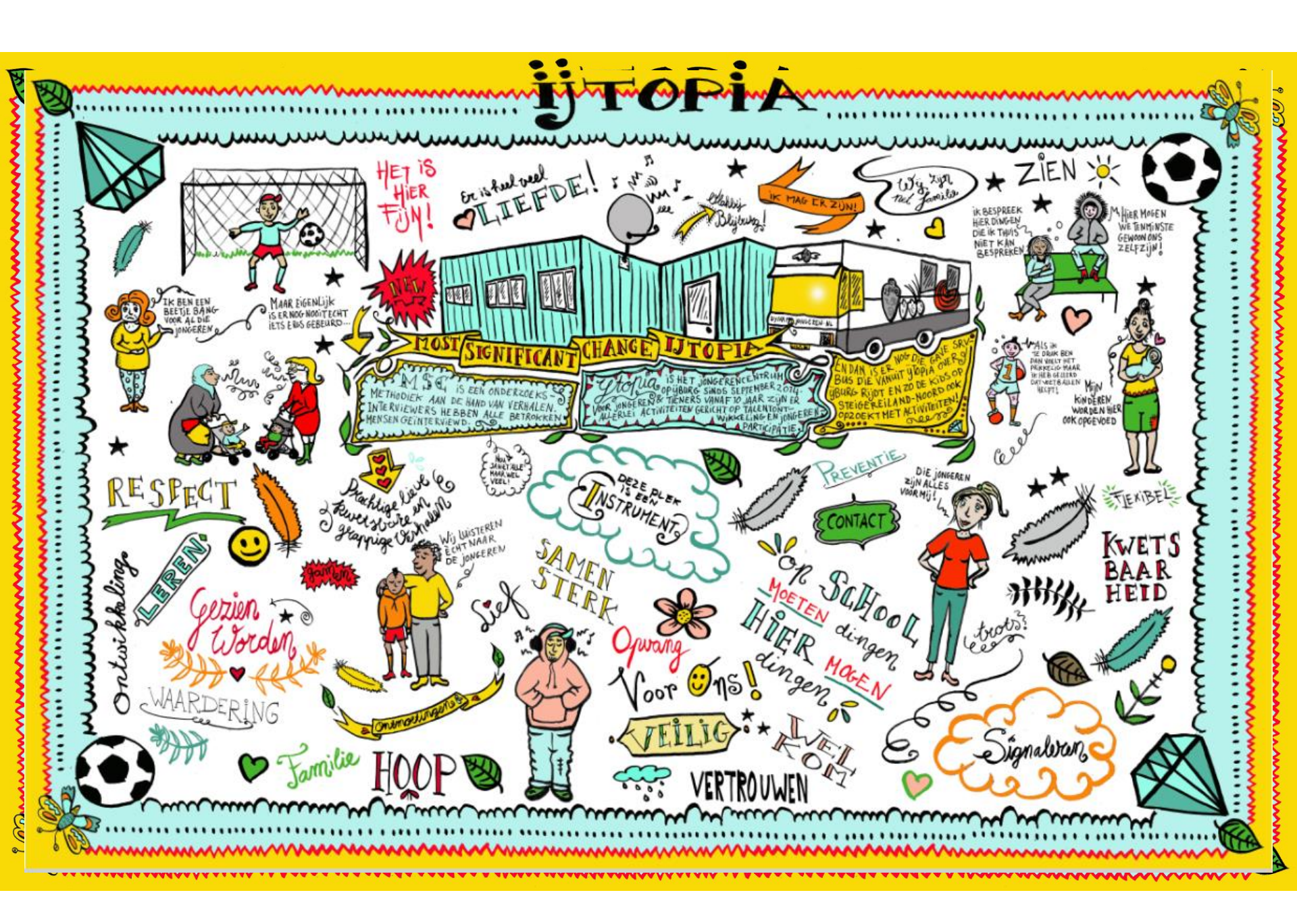

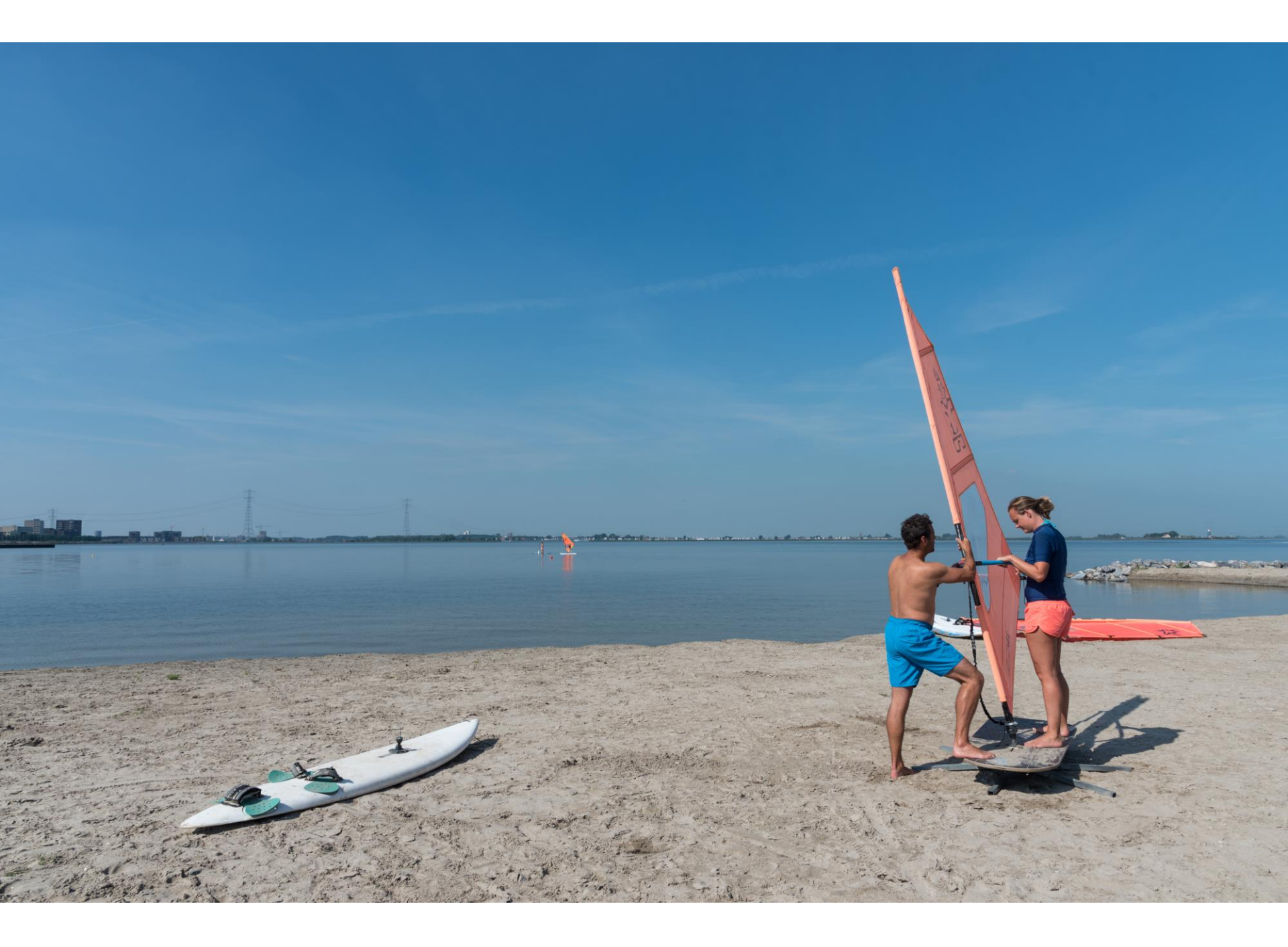

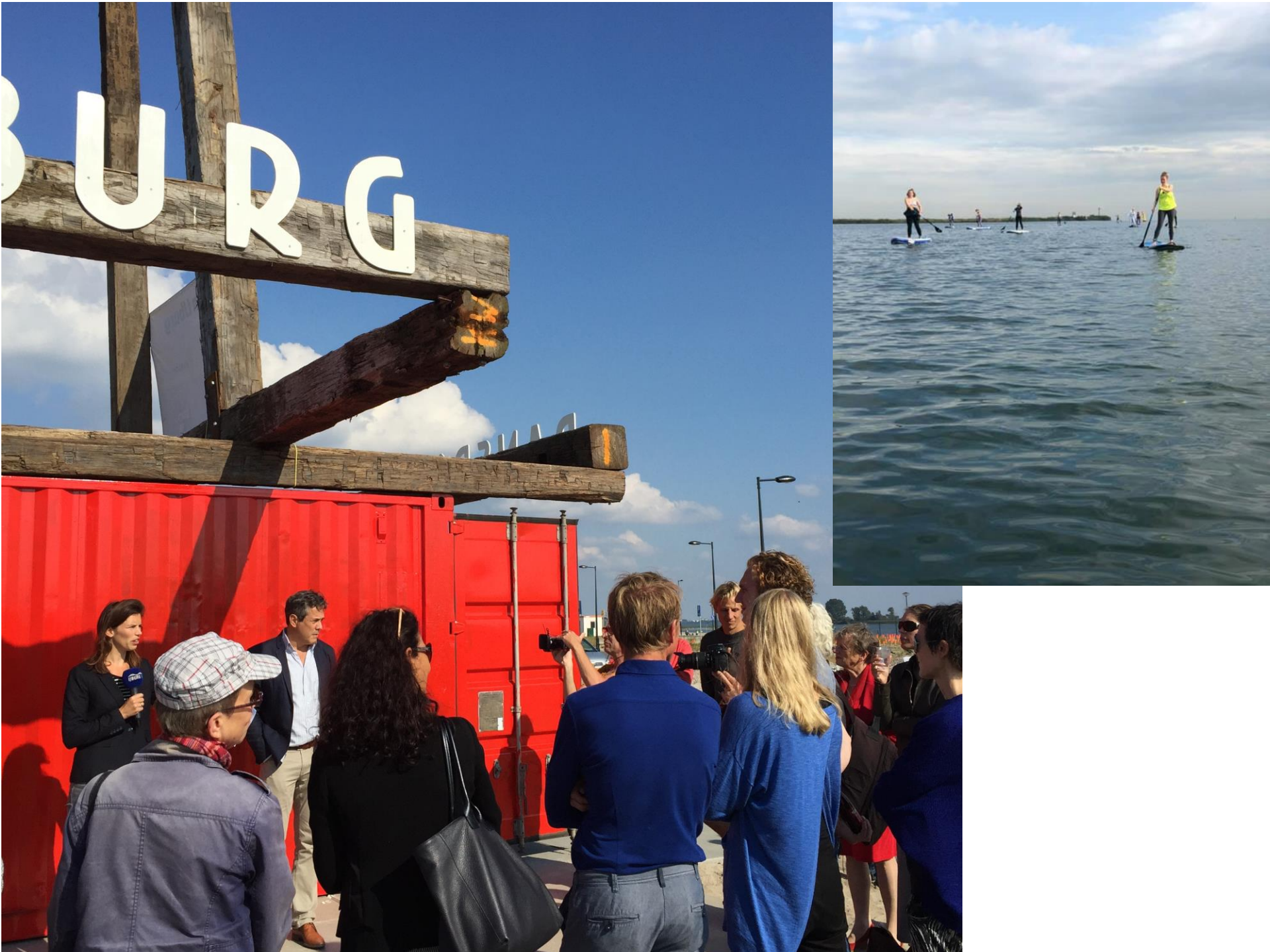

## VRIJLAND

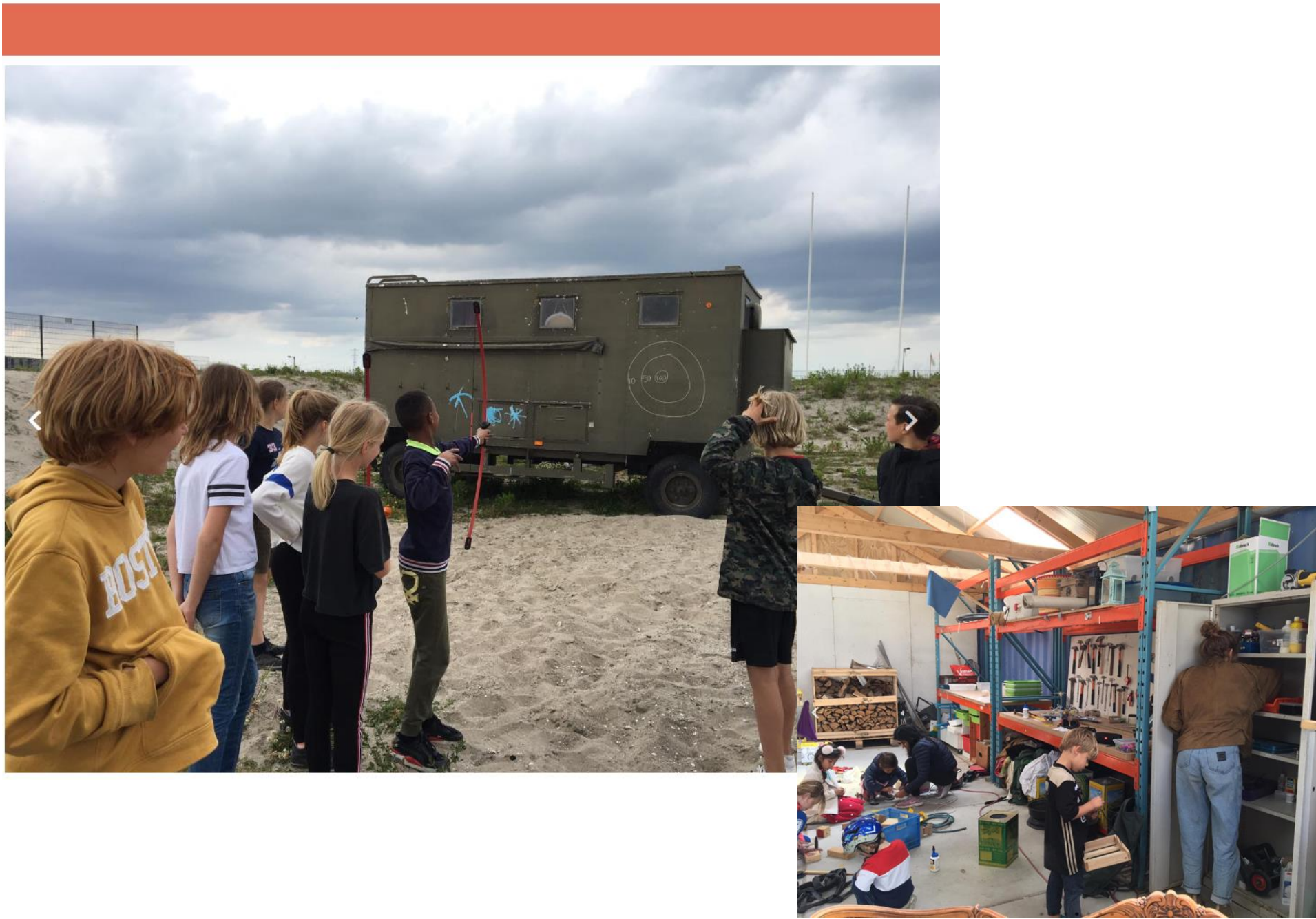

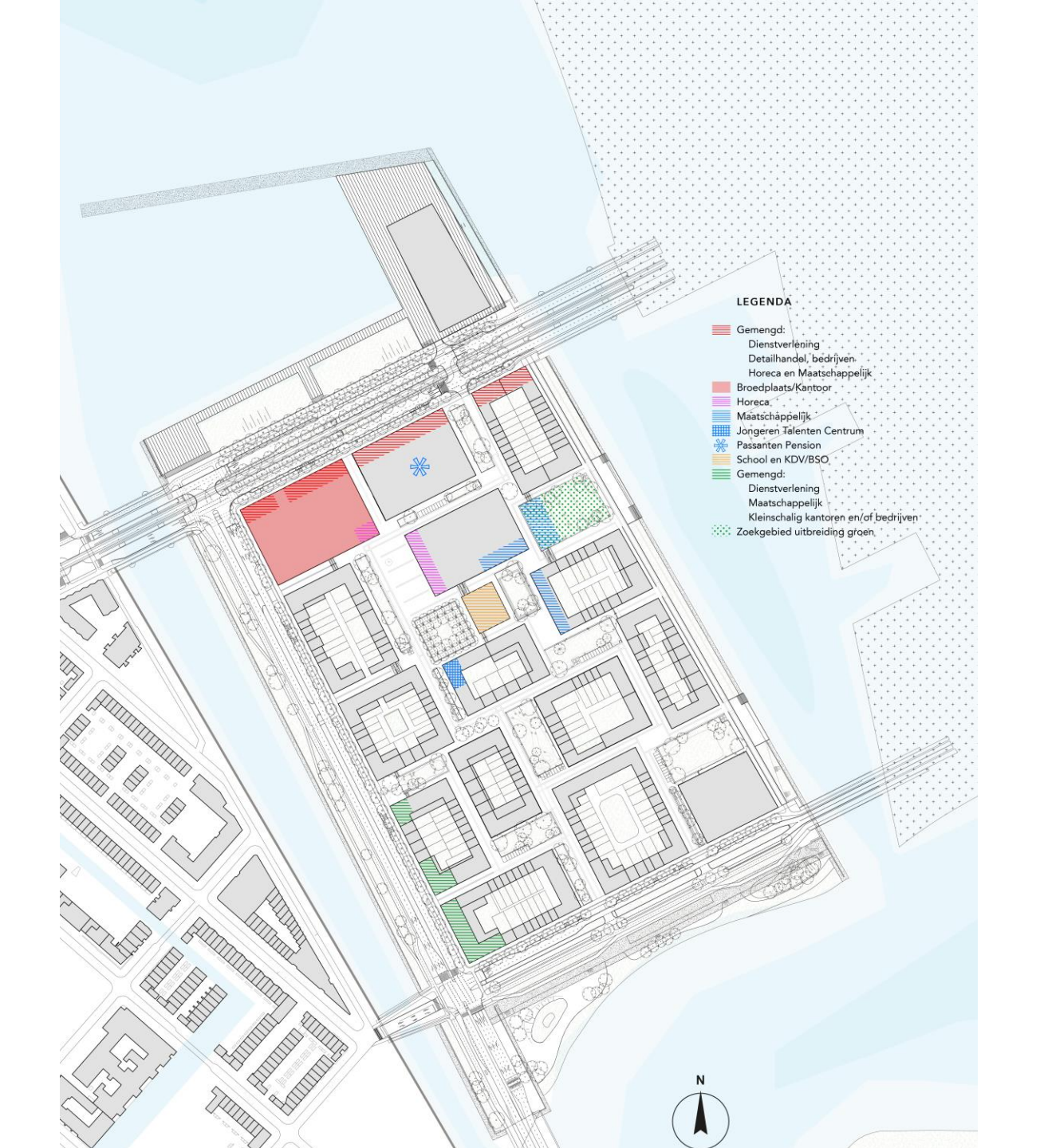

Informatiemarkt

Projectteam Centrumeiland

Broedplaats

IKC Centrumeiland (school/kinderopvang/BSO)

IJtopia

Passantenpension

Dagbesteding

Ouder- en Kindteam

Wij-land

LEGENDA Gemengd: Dienstverlening Detailhandel, bedrijver Horeca en Maatschappelijk Broedplaats/Kantoor Horeca. Maatschappelijk Jongeren Talenten Centrum Passanten Pension School en KDV/BSO Gemengd: Dienstverlening Maatschappelijk Kleinschalig kantoren en/of bedrijven Zoekgebied uitbreiding groen

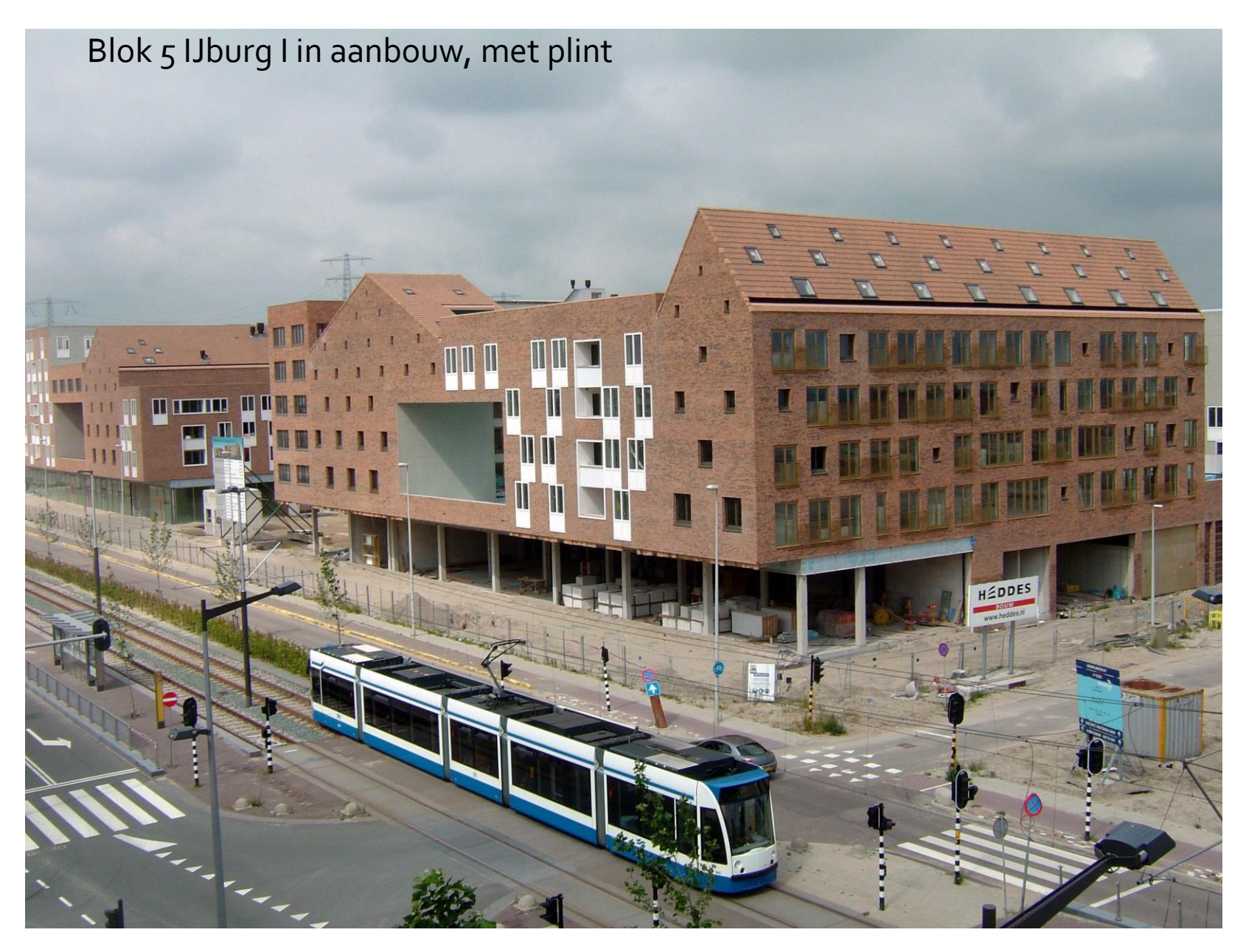

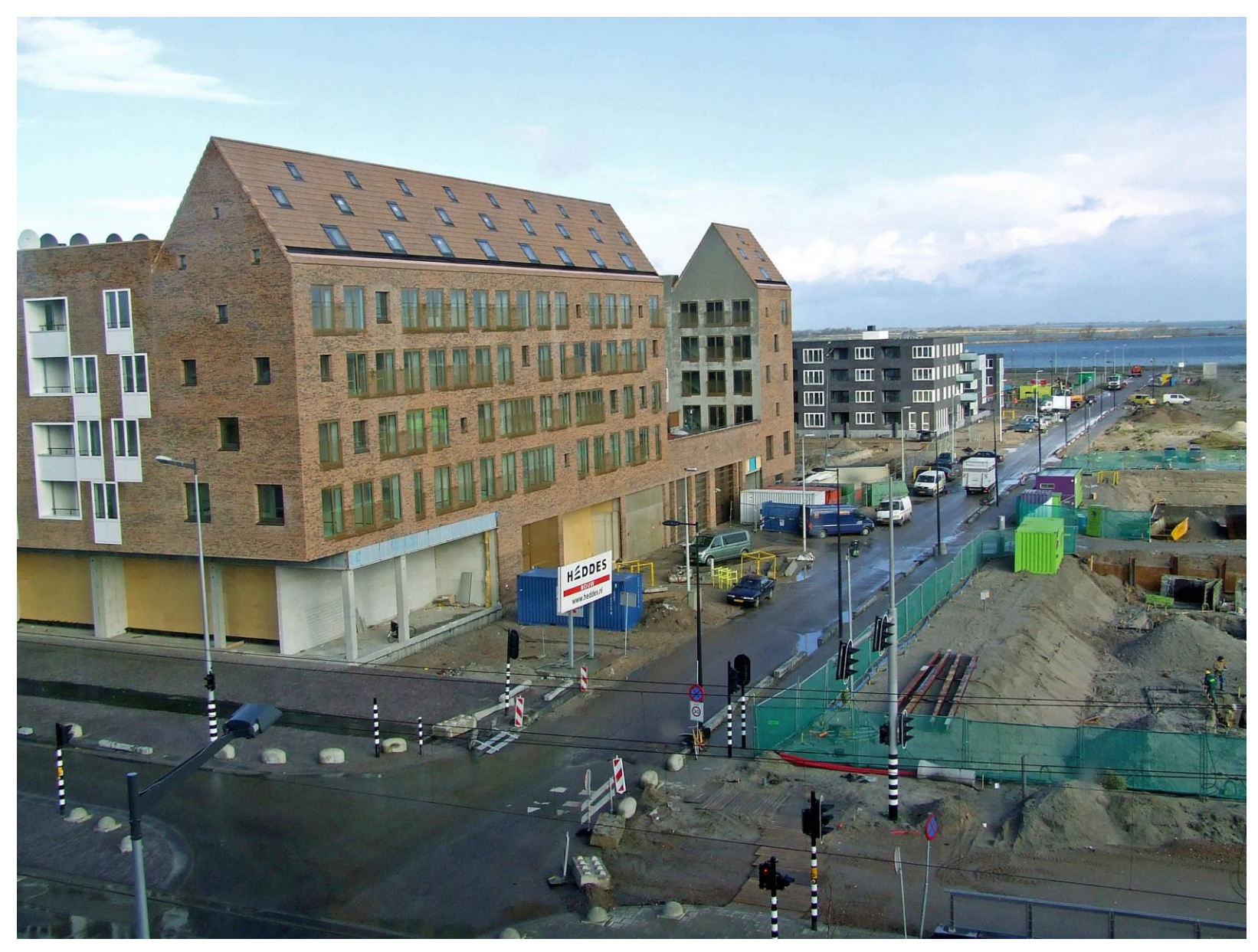

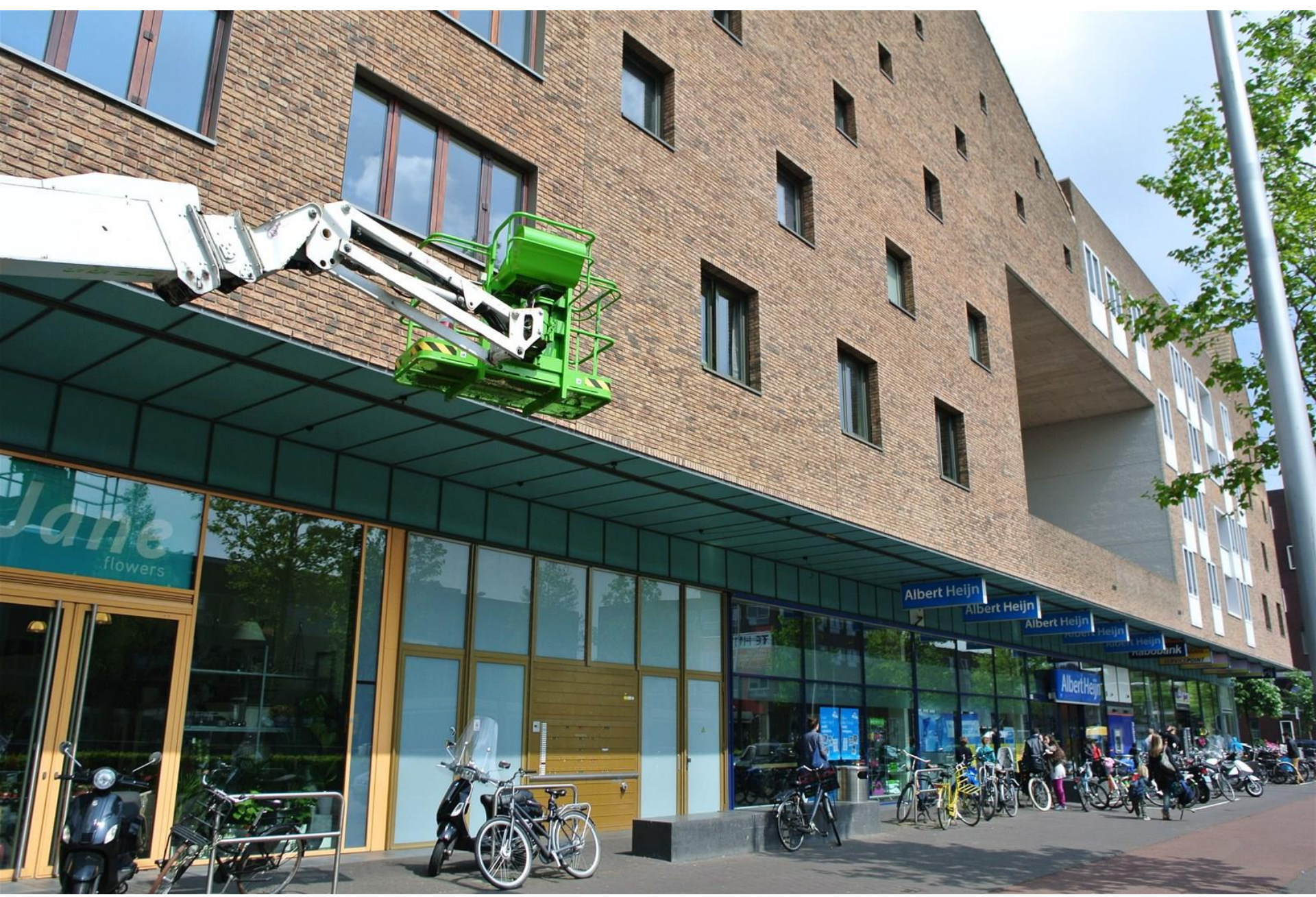

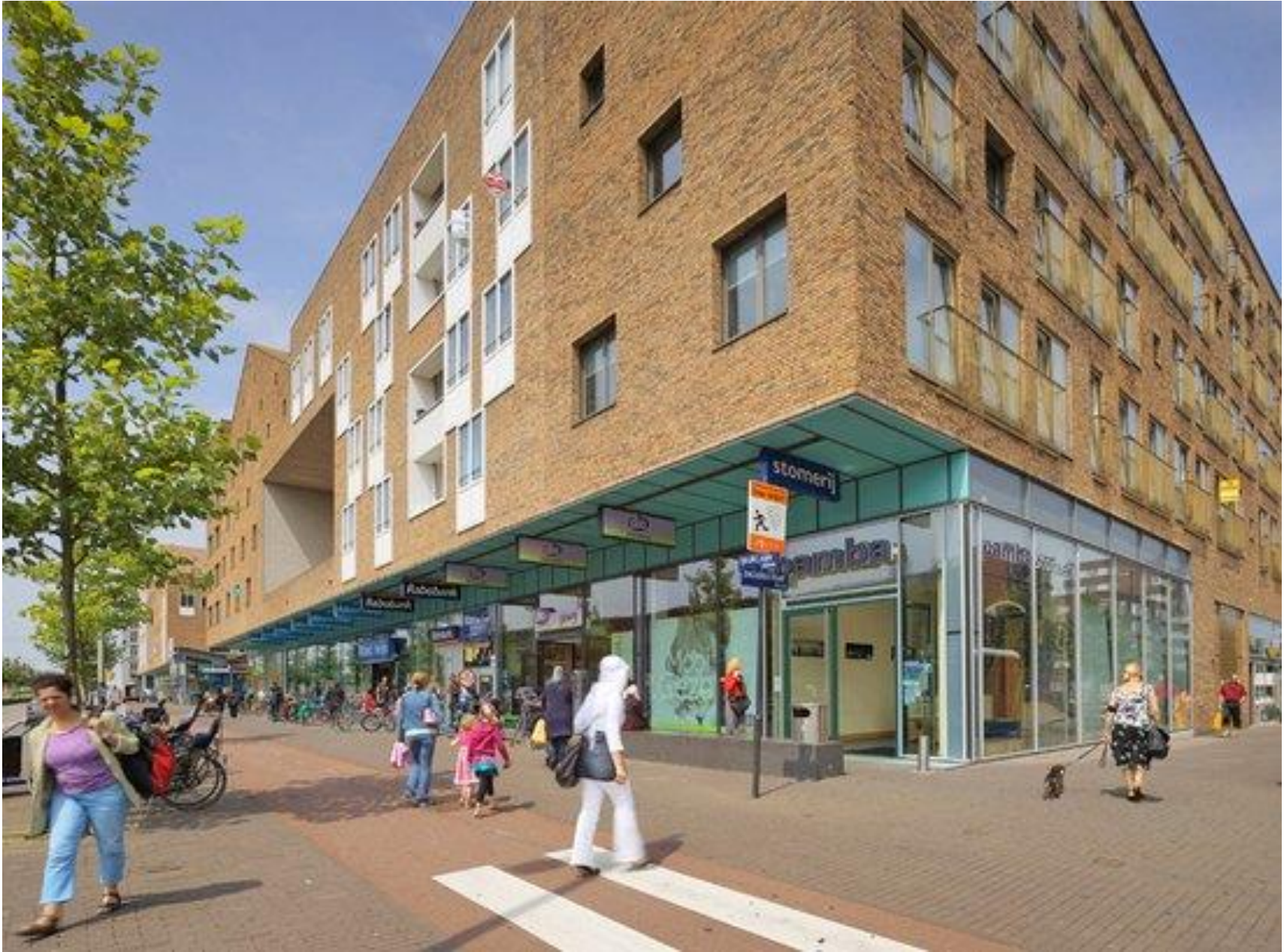

via invoegen proptekst en voettekst kont o de tekst wijzigen

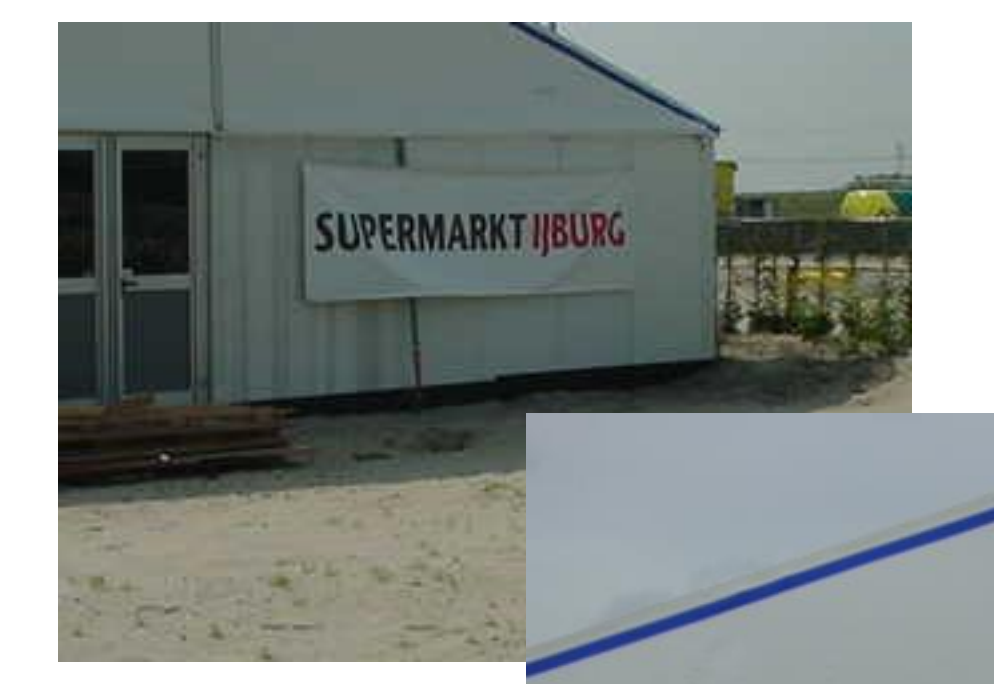

## Tijdelijke supermarkt IJburg I

## SUPERMARKT IJBURG

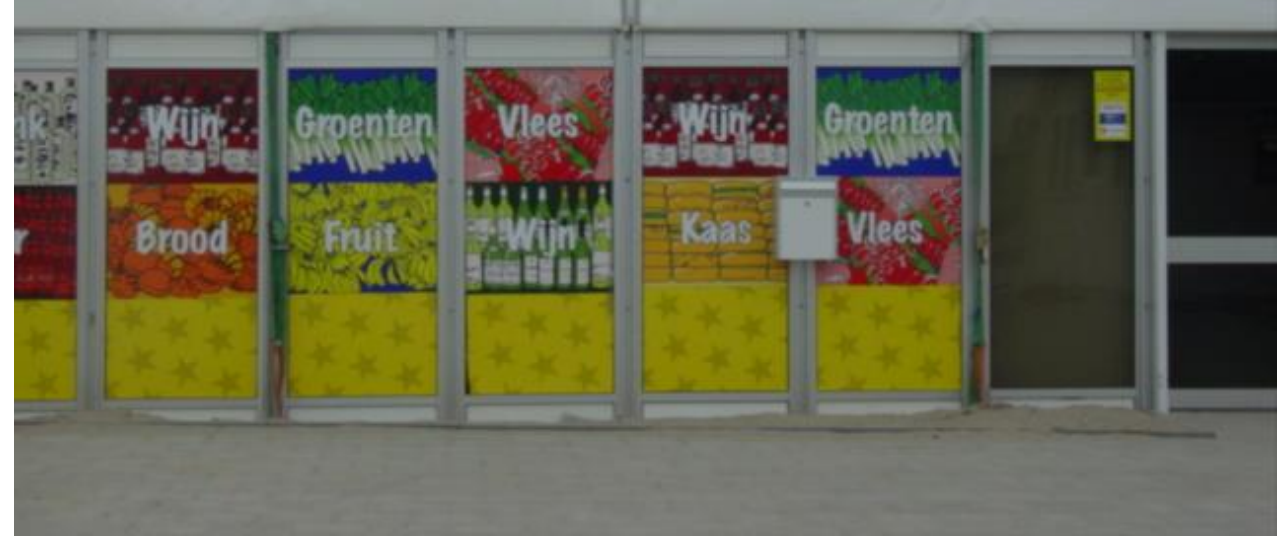

Via Invoegen | Koptekst en voettekst kunt u de tekst wijzigen